# การติดตั้ง python

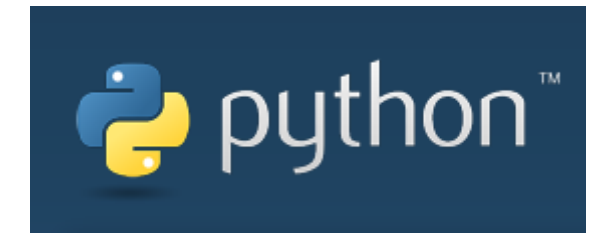

# เข้าไปที่ www.python.org

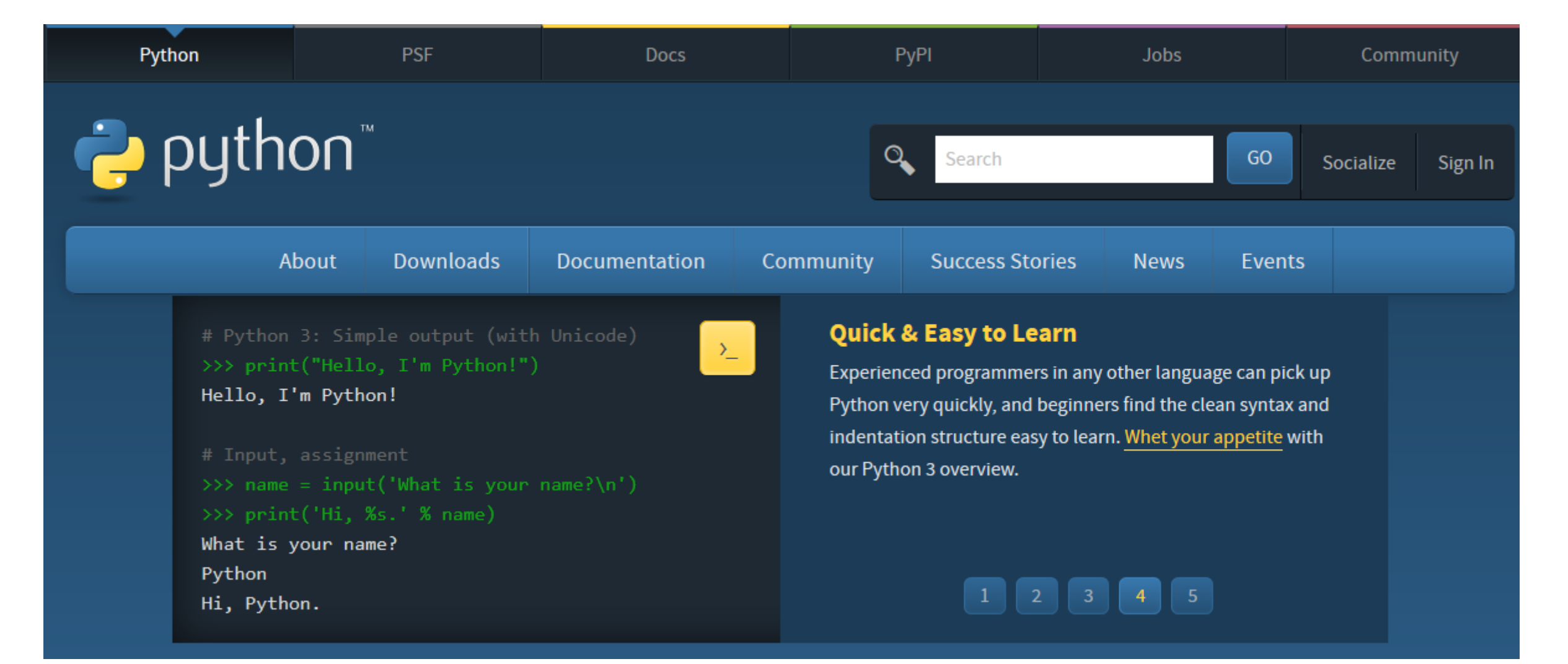

#### เลือก Tab Downloads

• จะมีปุ่ม Python 3.6.0 ให้กดปุ่ม แล้วจะทำการ Download ไฟล์ python-3.6.0.exe

| About                             | Downloads                | Document   | ation                                                                                                    | Comn | nunity | Success Stories | News |
|-----------------------------------|--------------------------|------------|----------------------------------------------------------------------------------------------------|------|--------|-----------------|------|
| <pre># Python 3: Sim</pre>        | All releases Source code |            | Download for Windows                                                                                                    |      |        |                 |      |
|                                   |                          |            | Python 3.6.0 Python 2.7.13                                                                                                    |      |        |                 |      |
| # Input. assign                   | Windows                  |            | Note that Python 3.5+ cannot be used on Windows XP<br>or earlier.<br>Not the OS you are looking for? Python can be used on<br>many operating systems and environments.<br>View the full list of downloads. |      |        |                 |      |
| >>> name = inpu                   | Mac OS X                 |            |                                                                                                    |      |        |                 |      |
| >>> print('Hi,<br>What is your na | Other Platforms          |            |                                                                                                    |      |        |                 |      |
| Python<br>Hi, Python.             | License                  |            |                                                                                                    |      |        |                 |      |
|                                   | Alternative Implem       | nentations |                                                                                                    |      |        |                 |      |

## ติดตั้ง Python โดยใช้ไฟล์ python-3.6.0.exe

#### • เลือก Install Now

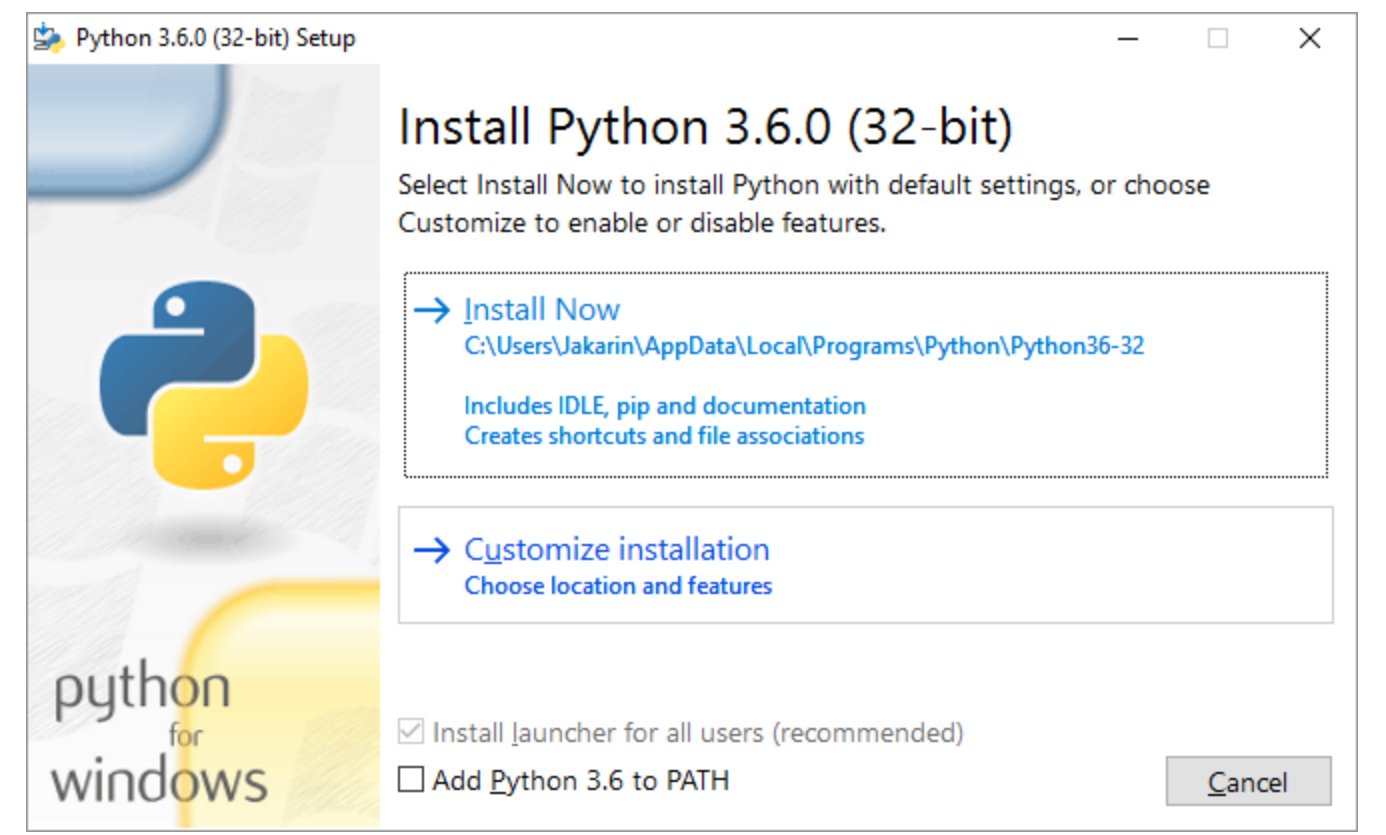

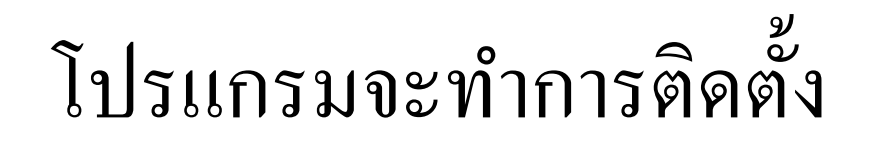

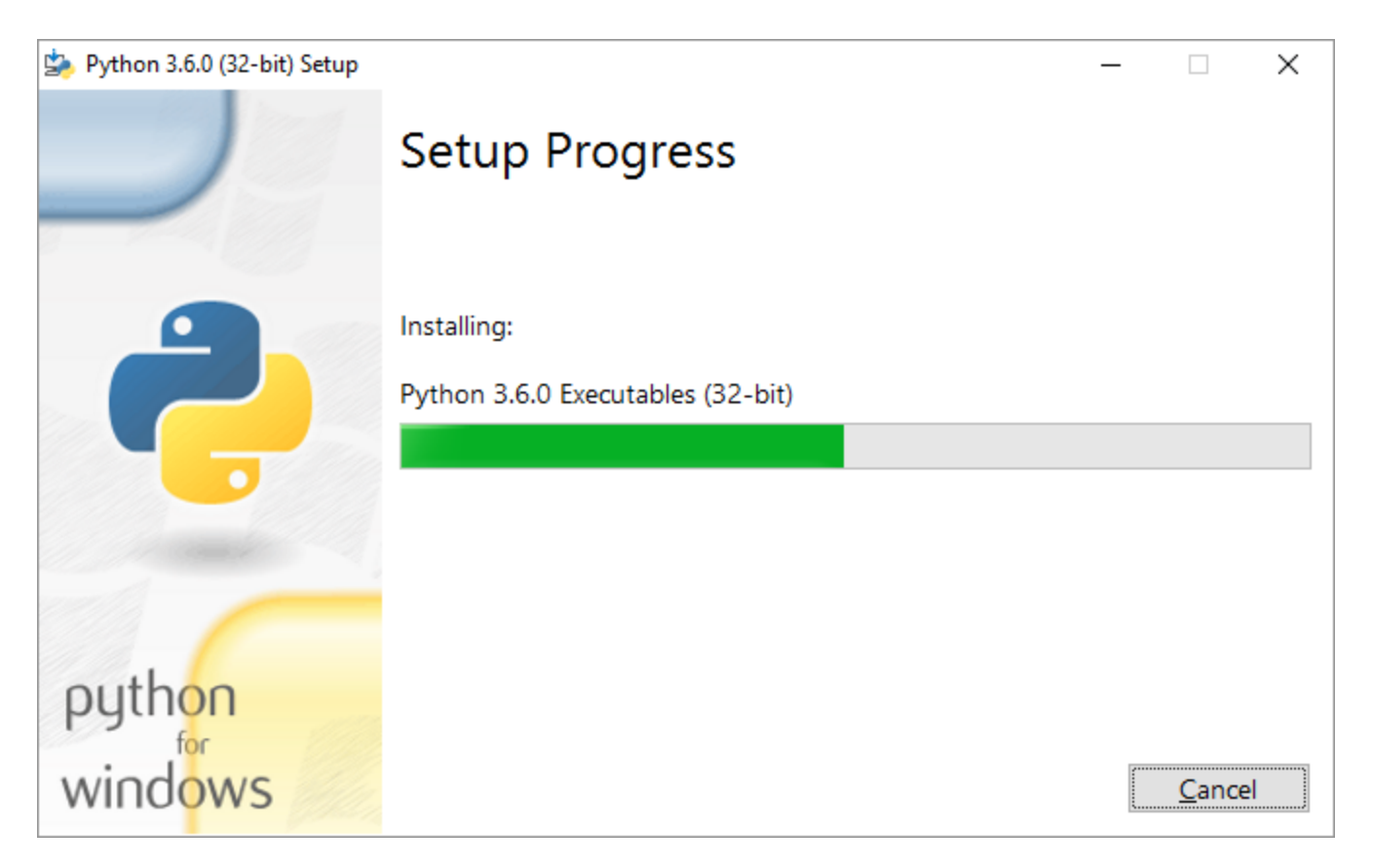

### เสร็จสิ้นการติดตั้ง

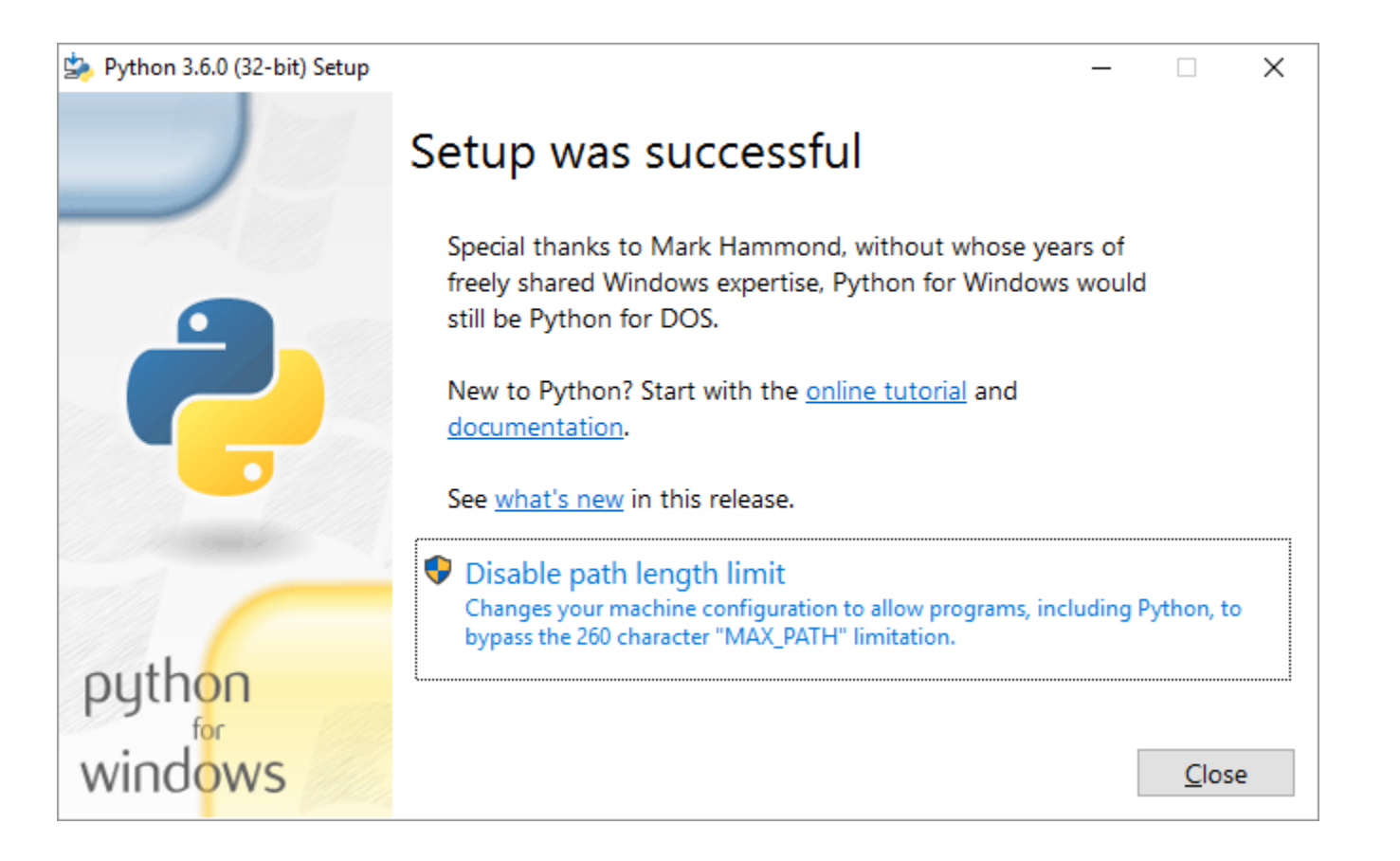

#### การใช้งาน python

ให้เลือก IDLE จากนั้นใช้งานตามที่เรียนใน Lab

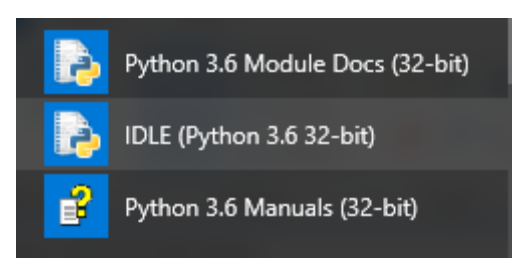